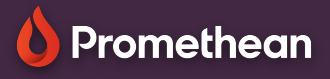

**INSERT NEW** 

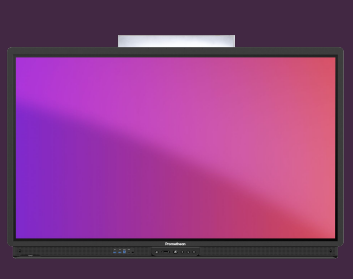

## EXPLAIN EVERYTHING: EMBED A WEB BROWSER

## Learn how to embed a web browser in your canvas

| We | b B | rov | vser |
|----|-----|-----|------|

Explain Everything lets you easily add a wide range of media and files to the canvas, using the Add Media 🕞 button.

| Select New Browser to embed a web browser in the canvas                                                                                                 |         | Photo, Video, or File |   |
|----------------------------------------------------------------------------------------------------|---------|-----------------------|---|
| Promethean   Interschee Displays & Schware for Education                                                                                                |         | Sticky Note           |   |
| thtps://www.prometheanworld.com/      Promethean     Promethean     Interactive displays     Software     Accessories     Resources     Solutions     Q | ţ.      | Clipart               | > |
| The ActivPanel 9<br>Learning, transformed                                                                                                    |         | New Browser           |   |
| Learn more<br>Browse                                                                                                    | 6       | New Picture           |   |
| Click outside the browser and drag over/around it with the Hand tool, to resize or edit its properties.                                                 | <u></u> | New Video             |   |
| Click the Browse button to use the browser.                                                                                                    | Π       | New Equation          |   |
| As default, the embedded browser shows pages in Tablet<br>mode, similar to the experience you get on a Smartphone or<br>tablet.                         | G       | Google Images         |   |
| Shadow on imported PDFs                                                                                                    |         | YouTube Search        |   |
| Switch to Hand Tool after shape creation Websites in desktop mode                                                                                       | 4       | Unsplash              |   |
| You can change this to display pages in Desktop mode,<br>from the coolbar's Kebab menu under Settings and                                               | ম্রি    | Placeholder           | > |